dot2 User Manual – Vistas y ventanas Version 1.3 – 2025-06-08 Spanish

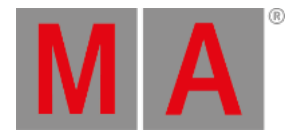

# Ventana Setup

#### Para abrir la Ventana Setup presiona Setup en la consola.

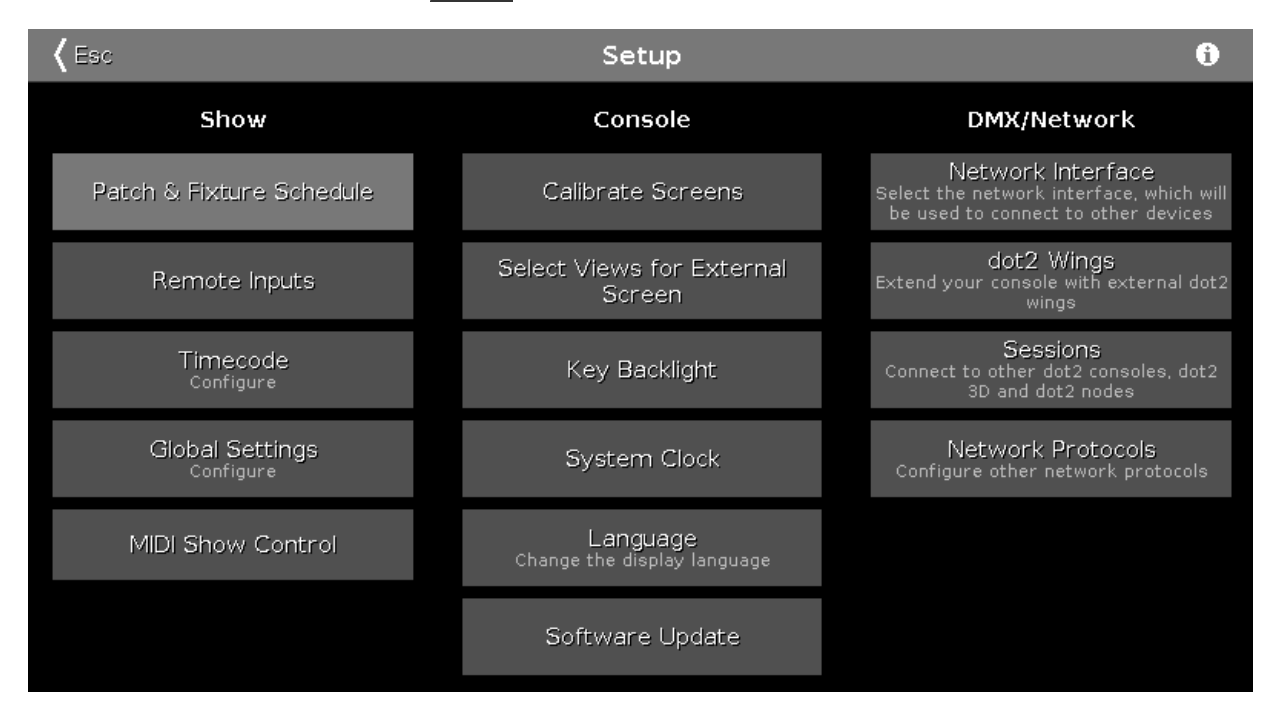

#### Figura 1: Ventana Setup

En esta ventana, puedes hacer diferentes ajustes con respecto al Show, La Consola y el DMX/Network.

Para abrir la <u>Ventana Información de Sistema</u>, pulsa en el icono de información 🚺 en la barra de título.

Para salir de la ventana Setup, pulsa Kee en la Barra de título.

### Show

En la columna Show hay ajustes con respecto al show.

Para añadir aparatos, añadir o quitar patch y/o eliminar aparatos pulsa en Patch y Lista de Aparatos

Para configurar entradas remotas, ej. MIDI or DMX, pulsa en Entradas Remotas.

Para configurar el Timecode por MIDI o SMPTE, pulsa en Timecode.

Para configurar los ajustes globales del show pulsa en Ajustes Globales.

Para utilizar MIDI Show Control, pulsa en MIDI Show Control.

## Consola

dot2 User Manual – Vistas y ventanas Version 1.3 – 2025-06-08 Spanish

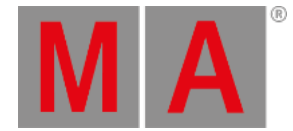

#### En esta columna están los ajustes relacionados con la consola.

Para calibrar las pantallas, pulsa en Calibrar Pantallas.

Para seleccionar vistas para una pantalla externa, pulsa en Seleccionar Vistas para Pantalla Externa.

Para ajustar la iluminación de las teclas, pulsa en <u>Iluminación de las teclas.</u>

Para ajustar el reloj del sistema, pulsa en Reloj del sistema.

Para seleccionar el Idioma, pulse en Idioma.

Para hacer una actualización de software, pulsa en Actualización de software.

## REDES

En la columna DMX/Network están los ajustes con respecto a las REDES/DMX.

Para seleccionar una interfaz de red para el dot2 onPC pulsa en Interfaz de red.

Para conectar los wings externos, pulsa en Wings dot2.

Para conectar el dot2 a otra consola o el dot2 3D, pulsa en Sesiones.

Para seleccionar otros protocolos de comunicación pulsa en Protocolos de red.

# Funciones Barra Encoders

|  | Select<br>Sessions |
|--|--------------------|
|  |                    |

Figura 2: Setup - Barra de Encoders

#### Select:

Para seleccionar una función, gira el encoder a izquierda o derecha. Para confirmar la función seleccionada, presiona el encoder..